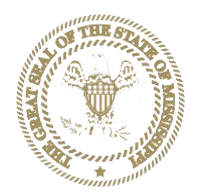

## STATE OF MISSISSIPPI PRESCRIPTION MONITORING PROGRAM

## **PMP Compliance – Error Correction Requirements and Information**

Mississippi Board of Pharmacy regulations require errors be corrected within **7** (seven) days of notification of the error.

## TITLE 30: PROFESSIONS AND OCCUPATIONS PART 3001: MISSISSIPPI PHARMACY PRACTICE REGULATIONS

## ARTICLE XLIII PRESCRIPTION MONITORING PROGRAM

The Mississippi Board of Pharmacy shall operate a Prescription Monitoring Program (PMP) as provided for in Mississippi Code Annotated Section 73-21-127.

- 1. In addition to the provisions of Mississippi Code Annotated Section 73-21-127, the following reporting provisions shall apply:
  - a. Direct administration of a controlled substance to the body of an ultimate user (such as in an inpatient setting) is exempt from reporting.
  - b. Any quantity of drug dispensed that is limited to an amount adequate to treat the ultimate user for 48 hours or less is exempt from reporting.
  - c. Dispensing by a veterinarian is exempt, however prescriptions written by a veterinarian and filled by a pharmacy are required to be reported by the pharmacy.
  - d. Controlled substance prescriptions dispensed for patients in nursing homes, ICFMRs, and Assisted Living facilities ARE required to be reported.
  - e. Mail Order pharmacies (in Mississippi, or shipping into Mississippi) shall report to the Mississippi Prescription Monitoring Program.
- 2. The Board may specify a uniform electronic format for the mandatory reporting, sharing, and disclosure of PMP information. Dispensers will submit information as required by the Prescription Monitoring Program. Any reporting errors shall be corrected by the dispensers within seven (7) working days of being notified of the error. The Board may develop guidelines for the registration and use of the Prescription Monitoring Program. Failure to follow the Board approved guidelines may result in disciplinary action.
- 3. It is the intent of the Board that pharmacists utilize the PMP on a regular basis based on their professional judgment.
- 4. Prior to dispensing a prescription for a Schedule II opiate, a pharmacist **shall** review the prescription monitoring program based on any of the following circumstances:
  - a. The patient is a new customer to that pharmacy; or
  - b. The patient has not had an opioid prescription filled at that pharmacy within six (6) months;

5. The prescription monitoring program shall be reviewed at least once every six (6) months for any patient receiving controlled substances.

Errors can be corrected via the Clearinghouse OR RxManagement in AWARxE except: errors made that would not kick back as a technical error (example incorrect prescriber DEA) cannot be corrected via RxMANAGEMENT and must be corrected using the Clearinghouse error correction process.

## ERROR CORRECTION via the PMP CLEARINGHOUSE

Below are excerpts from the MSPMP DATA SUBMISSION DISPENSER GUIDE which can be found in its entirety under the *Resources* tab in the PMP section of the BOP website.

## 5. Data Compliance

Data Compliance allows users of the PMP Clearinghouse the view the status of data files they have submitted.

## 5.1 File Listing

The File Status screen displays information extracted from the data files submitted to PMP Clearinghouse. The screen displays the file name, the number of records identified within the data file, the number of records that contain warnings, the number of records that contain errors, and the date and time of submission. A status column is located at the end of each row displaying the status of the file. If there are errors the status column will state "Pending Dispensation Error" and the text will be a hyperlink to the view records screen.

If a file is unable to be parsed into the Clearinghouse application, the appropriate message will display. A new file must be submitted to PMP Clearinghouse. It is not necessary to void a file that failed parsing since it was not successfully submitted to Clearinghouse.

If a file has been submitted by sFTP without using a state specific sub-folder, the file will be displayed and the user will be prompted to select a destination PMP for the data file to be transferred to.

## 5.2 Claim Forms Listing

The Claim Forms Listing displays the UCF forms submitted to the PMP Clearinghouse. The screen displays number of warning and the number errors. A status column is located at the end of each row displaying the status of the file. If there are errors then the status column will state "Pending Dispensation Error" and the text will be a hyperlink to the view records screen.

## 5.3 View Records

The view records screen provides a deeper view of the records within a selected data file that need correcting. The screen displays Record ID (AWAR<sub>x</sub>E identifier), Segment Type, Warning Count, and Error Count. A "Correct" button is displayed at the end of each row that will allow the user to make corrections to the record.

To view the records that need correcting:

- 1. Click on the "Pending Dispensation Error" hyperlink in the status column.
- 2. The View Records screen is displayed.
- 3. Click on the correct button at the end of the row for the record you want to correct.

#### 5.4 Error Correction

The Error Correction screen allows a user to make corrections to data submitted that did not pass the validation rules. The screen displays all the fields contained within the record and the originally submitted value. A "Corrected Value" column displays the values the user enters to correct the error. The Message column displays the relevant error message for the field explaining why it did not pass the validation rules.

For files that failed to parse, the error identified is "best effort" and any information we could not parse is listed as "unparseable" in the file. A corrected file should be submitted.

To correct records:

- 1. Identify the fields displayed that require corrections.
- 2. Enter the new corrected value into the corrected value column.
- 3. Click Submit.
- 4. The error will be processed through the validation rules.
  - a. If the changes pass the validation rules, the record will be identified as valid and the File Status and View Records screen will be updated.
  - b. If the changes fail the validation rules, the record will continue to be identified as needing corrections. The error message will be updated to identify any new error message.

## 6 Email Reports

Email status reports will be automatically sent to the users associated with a data submitter account. The emailed reports are used to both identify errors in files that have been submitted and confirmation of a zero-report submission.

## 6.1 File Failed Report

The File Failed report identifies if the submitted file was not able to be parsed and was not processed into PMP Clearinghouse. The file contains a description of the error encountered within the file. In the event of a failed file, a new file should be submitted with the necessary corrections. Failed files are not parsed into Clearinghouse and do not require a Void ASAP file to remove it from the system. An example of a File Fail report is:

SUBJ: Mississippi ASAP file: fake-test3.txt - Parse Failure

BODY: Error Message Failed to decode the value '04' for the bean id 'transactionControlType'.

Summary:
\* File Name: fake-test3.txt
\* ASAP Version: 4.2
\* Transaction Control Number: unparseable
\* Transaction Control Number: unparseable

- \* Transaction Control Type: unnparseable
- \* Date of Submission: April 30, 2015

NOTE: This file could not be received into the system because the system could not recognize its content as a valid ASAP format. Action is required to resolve the issues and a subsequent file should be submitted. As such the information provided in this report is "best effort" and any information we could not parse is listed as "unparseable" in the fields above.

#### 6.2 File Status Report

The File Status report is a report sent to notify the data submitter that a data file is currently being parsed by the state PMP system. The report notifies users of the following scenarios:

- Total Records: The total number of records contained in the submitted data file.
- Duplicate Records: The number of records that were identified as already existing within the PMP system. Duplicate records are not imported to prevent improper patient information.
- Records in Process: The number of records remaining to be processed into the system (usually only displays a number if the file has not finished loading at the time the report is sent out). Records remaining to be processed will continue to be processed even after the status report is sent.
- Records with Errors: Shows how many records that contain errors. These errors will need to be corrected for the record to be imported into the system. If a zero (0) is displayed, there are no errors in the data.
- Records with Warnings: Shows how many records that contain warnings. These warnings do not need to be corrected for the record to be imported into the system. If a zero (0) is displayed, there are no warnings in the data.
- Records imported with warnings: Shows the number of records that were imported if they had warnings. Records with warning and errors must have the errors corrected to be submitted into the system.
- Records imported without warnings: Shows the number of records that were imported that had no warnings.

# The initial report is sent out 2 hours after the file has been submitted to the system. Status reports will be received every 24 hours following, if errors are continued to be identified within a submitted data file.

The report identifies specific records in the submitted data file and returns identifying information about the record and the specific error identified during the validation process. The report uses fixed width columns and contains a summary section after the error listings. Each column contains a blank 2 digit pad at the end of the data. The columns are set to the following lengths:

| Column | Length     |
|--------|------------|
| DEA    | 11 (9+pad) |
| NCPDP  | 9 (7+pad)  |

| NPI          | 12 (10+pad) |
|--------------|-------------|
| Prescription | 27 (25+pad) |
| Filled       | 10 (8+pad)  |
| Segment      | 18 (16+pad) |
| Field        | 18 (16+pad) |
| Туре         | 9 (7+pad)   |
| Message      | Arbitrary   |

#### An example of the report is:

SUBJ: Mississippi ASAP file: fake-test3.txt - Status Report

BODY:

| DEA       | NCPDP   | NPI        | Prescription     | Filled   | Segment      | Field         | Туре    | Message         |
|-----------|---------|------------|------------------|----------|--------------|---------------|---------|-----------------|
| BE1234567 | 1347347 | 9034618394 | 123486379596-0   | 20130808 | Dispensation | refill_number | WARNING | message example |
| DE9841394 | 3491849 | 4851947597 | 357199504833-345 | 20130808 | Dispensation | days_supply   | ERROR   | message example |

Summary:

- \* File Name: fake-test3.txt
- \* ASAP Version: 4.2
- \* Transaction Control Number: 23489504823
- \* Transaction Control Type: send
- \* Date of Submission: April 30, 2015
- \* Total Record Count: ###
- \* Duplicate Records: ###
- \* Records in Process: ###
- \* Records with Errors: ###
- \* Records Imported with Warning(s): ###
- \* Records Imported without Warning(s): ###

## 6.3 Zero Report Confirmation

A Zero Report confirmation email is sent to a data submitter who successfully submits a zero report into PMP Clearinghouse. The report displays the PMP state the zero report was submitted to, the date range to be used in the zero report, the date the zero report was submitted to Clearinghouse, and the date the report was originally created by the data submitter. An example of the report is:

SUBJ: ASAP Zero Report: zero\_reports\_20130301KSMCPS.DAT

BODY:

Summary:

- \* File Name: zero\_reports\_20130301KSMCPS.DAT
- \* PMP Name: Mississippi
- \* Date Range: 2013-03-06 2013-03-06
- \* Submission Date: 2013-08-23
- \* Asap Creation Date: 2013-03-06

## ERROR CORRECTION via RXMANAGEMENT inside PMP AWARXE

*Rx Management* is a valuable, easy to use tool for error correction and can be found in MSPMP AWARxE under:

## Menu/Data/RxManagement \*\*IMPORTANT - This feature is only available to a pharmacist. A pharmacist delegate does not have this ability\*\*

The Rx Management tool in AWARxE can be utilized to both see and correct the errors generated via email after a report has been submitted. In order to utilize the Rx Management tool for error correction, a pharmacist must have their facility's DEA number listed under their employer information. The pharmacist must also have the DEA number selected to make corrections in their user account. This must be done during the initial USER account set up. If a pharmacist already has a user account, please contact the MS PMP staff at pmpcompliance@mpb.ms.gov from that user's email address and we will check the appropriate box. That pharmacist will then be able to select the appropriate DEA number in the Pharmacy Identifier section, should there be more than one, and make corrections.

Below are excerpts from the PMP AWARE USER SUPPORT MANUAL which can be found in its entirety under the *Resources* tab in the PMP section of the BOP website.

## 6 Data and Rx Management

| <u> </u>                       |                      |                                     |                                                                                       |             | Jordan Pharmacist 🛨      |
|--------------------------------|----------------------|-------------------------------------|---------------------------------------------------------------------------------------|-------------|--------------------------|
| Home                           | Data                 | RxSearch                            | User Profile                                                                          | PDMP Links  | Training                 |
| Dashboard<br>PMP Announcements | <u>Rx Management</u> | Requests History<br>Patient Request | Default PMPi States<br>Delegate Management<br>Password Reset<br>Log Out<br>My Profile | PMP Support | Aware User Guide<br>Help |

The Rx Management section, located under the Data section, allows for management of prescriptions within PMP AWAR<sub>x</sub>E. In this section, dispenser users can correct dispensation errors, modify inaccuracies on existing prescriptions (ex. incorrect prescriber information), add new prescriptions, and review prescription history for the pharmacy.

Depending on the settings the State Administrator has enabled for the portal in general and the specific roles types, there may be different options available. The screenshots below and the descriptions that follow in this section are all inclusive. If an option is not available, then it has not been enabled by the State Administrator.

In order to utilize this feature, users must have an Employer Identifier on their account, and must agree that they are responsible for correcting/maintaining prescription information of the employer Identifier for submission to PMP AWAR<sub>x</sub>E. This must be done during registration. If the user has already registered and does not have any Pharmacy Identifiers available for selection in the below sections, the user must contact the State Administrator to have the Identifiers added and to agree to the terms of use.

## 6.1 Error Correction

Error correction allows for correction of errors for any prescriptions submitted to PMP AWAR<sub>x</sub>E that did not pass validation. This is only applicable to prescriptions submitted via sFTP, file upload, or Realtime submission to PMP Clearinghouse. Any prescriptions submitted via Universal Claim Form cannot be submitted to the PMP AWAR<sub>x</sub>E if a validation error is encountered, as the error must be cleared prior to submission.

#### To begin correcting errors:

| Menu                      |                    |            |            | Jordan Pharmacist 👻                     |
|---------------------------|--------------------|------------|------------|-----------------------------------------|
| Data > Rx Management > En | ror Correction     |            |            | STATE<br>DEPARTMENT OF HEALTH           |
| Error Correction R        | x Maintenance      | New Rx     | PharmacyRx | -owered of <b>3</b> AWdr <sub>X</sub> e |
| Rx Error List             | arch using Advance | od Ontions |            | Court                                   |
|                           | arch using Advance | a Options  |            | Search                                  |
| Pharmacy Identifier:      |                    | ~          |            |                                         |
| RX Number:                | PH111119           |            |            |                                         |
| Fill Start Date:          | MM/DD/YYYY         |            |            |                                         |
| Fill End Date:            | MM/DD/YYYY         |            |            |                                         |

- 1. Navigate to Menu > Rx Management and click the Error Correction tab
- 2. Click "Advanced options" and select a Pharmacy Identifier from the listi) If there are no identifiers in the list, please contact the State Administrator
- 3. Enter a prescription number and/or date range if necessary
- 4. Click "Search"

The user will either be presented with a message "No errors found for your selected employer identifiers," which means there are no prescriptions needing to be corrected, or the user will be presented with a list of prescriptions with errors needing correction.

If configured by the administrator, the user will be able to export this list into a .pdf or .csv file by clicking either of the icons next to the "Search" button.

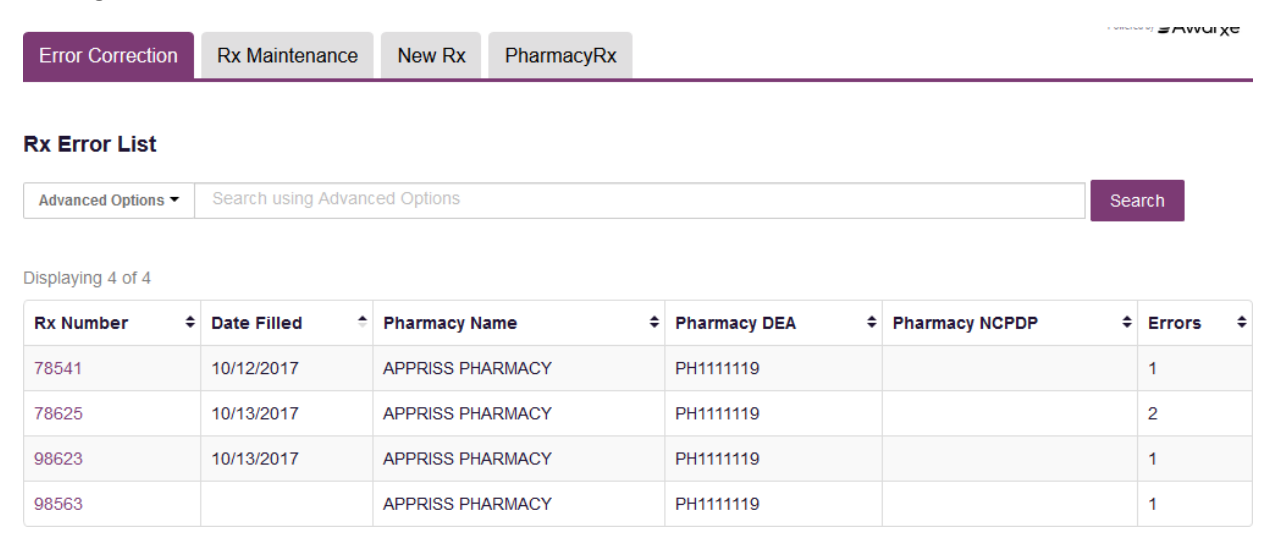

- 5. To correct the error, click on the prescription number.
- 6. The user will be presented with the error correction screen, which will display all fields of the prescription. However, the user may only edit fields containing errors.
  - i) Individual sections (Patient, Pharmacy, Prescriber, Prescription, Drug, Pharmacist, etc.) can be hidden or expanded by clicking the "+" icon to the left of the section name.
  - ii) A count of errors will be listed at the top of the screen, and the error itself will be indicated in red with an error message on the form.

| Error Correction       | Rx Maintenance         | New Rx      | PharmacyRx               |        |                         | Vinuigoure |
|------------------------|------------------------|-------------|--------------------------|--------|-------------------------|------------|
| Rx #78541              |                        |             |                          |        |                         |            |
|                        |                        |             |                          |        |                         |            |
| First Name*            | Addre                  | 155*        |                          |        | ID Type                 |            |
| TEST                   | 506                    | W WASHING   | GTON ST                  |        | Driver's License ID     | $\sim$     |
| /iddle Name            | Addre                  | ass Line 2  |                          |        | ID Number               |            |
|                        |                        |             |                          |        | 1234567                 |            |
| ast Name*              | Citv*                  |             |                          |        | Phone Number            |            |
| PATIENT                | LOU                    | ISVILLE     |                          |        | 5026084567              |            |
| )0B*                   | State                  |             |                          |        |                         |            |
| 01/01/1945             | Ker                    | itucky      | ~                        |        |                         |            |
|                        |                        |             |                          |        |                         |            |
| Male                   | 4020                   | 12 Code-    |                          |        |                         |            |
| indio 1                |                        |             |                          |        |                         |            |
| Pharmacy               |                        |             |                          |        |                         |            |
| Pharmacy Name*         |                        |             |                          |        | Pharmacy DEA #*         |            |
| APPRISS PHARMA         | ACY                    |             |                          |        | PH1111119               |            |
| Address*               |                        |             |                          |        | Pharmacy NPI #          |            |
| 123 MAIN ST            |                        |             |                          |        | -,                      |            |
| Address Line 2         |                        |             |                          |        | Pharmacy NCDDD #        |            |
| Address Lille Z        |                        |             |                          |        | mannacy NCPDP #         |            |
|                        |                        |             |                          |        |                         |            |
| City*                  |                        |             |                          |        | Pharmacy Chain Site ID  |            |
| LINDON                 |                        |             |                          |        |                         |            |
| State*                 |                        |             |                          |        | Permit Number           | _          |
| Kentucky               | $\sim$                 |             |                          |        |                         |            |
| Postal Code*           |                        |             |                          |        | Contact Name            |            |
| 40242                  |                        |             |                          |        |                         |            |
|                        |                        |             |                          |        | Contact Phone           |            |
|                        |                        |             |                          |        | 502444444               |            |
| Brassribar             |                        |             |                          |        |                         |            |
| Prescriber             |                        |             |                          |        |                         |            |
| First Name*            | Ad                     | dress One   |                          |        | Prescriber DEA #*       |            |
| ANOTHER                |                        |             |                          |        | AM1111119               |            |
| Middle Name            | Ad                     | dress Two   |                          |        | Prescriber XDEA #       |            |
|                        |                        |             |                          |        |                         |            |
| Last Name*             | Cit                    | у           |                          |        | DEA Suffix              |            |
| DOCTOR                 |                        |             |                          |        |                         |            |
| Phone Number           | Sta                    | ite         |                          |        | Prescriber NPI #        |            |
| 5024554555             | S                      | elect State | $\sim$                   |        |                         |            |
|                        | Po                     | stal Code   |                          |        | State License #         |            |
|                        |                        |             |                          |        |                         |            |
| •                      |                        |             |                          |        |                         |            |
| Prescription           |                        |             |                          |        |                         |            |
| Prescription Number    | r*                     | E           | lectronic Rx Order #     |        | Payment Type*           |            |
| 78541                  |                        |             |                          |        | Private Pay             | $\sim$     |
| Fill Date*             | -                      | E           | lectronic Rx Reference # |        | Date Sold               |            |
| 10/12/2017             |                        |             |                          |        | mm/dd/yyyy              |            |
| Written Date*          |                        | R           | xNorm Code Type          |        | Rx Transmission Form    |            |
| 10/12/2017             |                        |             |                          | $\sim$ | Unknown                 | $\sim$     |
| Refills*               |                        |             | xNorm Code               |        | Directions              |            |
| 0                      |                        | F           | Anomi Code               |        | Directiona              |            |
|                        |                        |             | 0.11                     |        | <b>T T</b>              |            |
| Authorized Refills*    |                        | R           | x Serial #               |        | reatment Type           | ×          |
| Authorized refill cour | nt value must he press | ent.        |                          |        |                         |            |
| Davs Supplu*           |                        | R           | x Serial # Issuer        |        | Diagnosis Code (ICD-10) |            |
| 10                     |                        |             |                          | V      |                         |            |
|                        |                        | G           | uantity Prescribed       |        |                         |            |
| Partial Fill           |                        |             |                          |        |                         |            |
| NO                     |                        |             |                          |        |                         |            |
| Drug                   |                        |             |                          |        |                         |            |
| NDC Number*            | Compound               | Qu          | antity*                  |        | Units*                  |            |
|                        |                        | -           | -                        |        | <b>F</b> 1              |            |
| 00406012301            |                        | 1           | J.U                      |        | Each                    | ×          |
|                        |                        |             |                          |        |                         |            |
| Pharmacist             |                        |             |                          |        |                         |            |
| Submit Cancel          |                        |             |                          |        |                         |            |
| Cancel                 |                        |             |                          |        |                         |            |

- 7. Type in the correct value for the field(s) in error. Once the field(s) are complete, the error(s) will clear.
- 8. Scroll down to the bottom of the form and click "Submit."
- 9. You will receive a successful notification and be returned to the error correction list, with prescription cleared from the list.

| Error Correction      | Rx Maintenance            | New Rx              | PharmacyRx                |                           |            |                        | Powers | ™%Nar <sub>X</sub> Care™ |
|-----------------------|---------------------------|---------------------|---------------------------|---------------------------|------------|------------------------|--------|--------------------------|
| Success<br>Success! R | x #78541 was successfully | / submitted for pro | ocessing. It may take a f | ew minutes for the record | l to appea | r in a patient search. |        | DISMISS                  |
| Rx Error List         | Search using Advance      | ed Options          |                           |                           |            |                        | Sea    | arch                     |
| Displaying 3 of 3     |                           |                     |                           |                           |            |                        |        |                          |
| Rx Number 🗘           | Date Filled 🗧 🗧           | Pharmacy Na         | ame                       | Pharmacy DEA              | \$         | Pharmacy NCPDP         | \$     | Errors \$                |
| 78625                 | 10/13/2017                | APPRISS PHA         | ARMACY                    | PH111119                  |            |                        |        | 2                        |
| 98623                 | 10/13/2017                | APPRISS PHA         | ARMACY                    | PH111119                  |            |                        |        | 1                        |
| 98563                 |                           | APPRISS PHA         | ARMACY                    | PH111119                  |            |                        |        | 1                        |

## 6.2 Rx Maintenance

Rx Maintenance allows the user to correct inaccurate information on a prescription, for example, incorrect patient or prescriber information. It also allows users to void a prescription if necessary.

## 6.2.1 Correcting Prescriptions

To correct inaccurate information on a prescription:

- 1. Navigate to Menu > Rx Management > and click the Rx Maintenance tab
- 2. Enter the search criteria and click search.
  - i) Select the appropriate Pharmacy Identifier
  - ii) Ensure the fill date range is correct. The default is a month prior to the current date.
  - iii) The user can enter only fill dates and select the Pharmacy Identifier
  - iv) The user can also enter a prescription number or prescriber last name to narrowtheir search

## **Rx Search**

\*Requires at least one Pharmacy Identifier and Rx Fill Dates

**Prescriptions Number** 

Rx Number

78541

## Prescriber

| Last | Name |
|------|------|
|------|------|

## Prescriptions Fill Dates

From \*

|    | 0 | 9 | /1 | 6 | 12 | 0 | 1 | 7 |  |
|----|---|---|----|---|----|---|---|---|--|
| 10 | - | - |    | - | _  | - |   |   |  |

To \*

10/16/2017

## **Pharmacy Identifiers**

## PH1111119

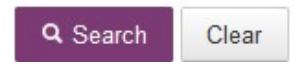

3. The user will then be presented with the results of their search, which will display the prescription number as well as filled and written dates, the patient's name, and prescriber and pharmacy information. Click the prescription number to proceed.

| Error Correction                                                                    | on Rx Maint                                  | enance Ne    | w Rx Pharmacy  | /Rx            |                  |   |                       |
|-------------------------------------------------------------------------------------|----------------------------------------------|--------------|----------------|----------------|------------------|---|-----------------------|
| Rx Search Re                                                                        | sults                                        |              |                |                |                  |   |                       |
| Presciption Numb<br>Identifier(s): PH11<br>Rx Fill Dates: 09/<br>Displaying 1 entry | ver: 78541<br>11119<br>16/2017-10/16/2(<br>, | 017          |                |                |                  |   |                       |
| Rx Number ÷                                                                         | Date Filled 🗦                                | Written At ÷ | Patient Name 🗧 | Prescriber     | Pharmacy Name    | ¢ | Pharmacy Identifier 🗘 |
| 78541                                                                               | 2017-10-12                                   | 2017-10-12   | TEST PATIENT   | ANOTHER DOCTOR | APPRISS PHARMACY |   | PH1111119             |

4. Navigate to the appropriate section of the form to make the correction. For this example we will be navigating to the Prescriber section to correct the prescriber information.

| Prescriber             |              |                                |
|------------------------|--------------|--------------------------------|
| First Name*<br>ANOTHER | Address One  | Prescriber DEA #*<br>AM1111119 |
| Middle Name            | Address Two  | Prescriber XDEA #              |
| Last Name*             | City         | DEA Suffix                     |
| DOCTOR<br>Phone Number | State        | Prescriber NPI #               |
|                        | Select State | State License #                |
|                        |              |                                |

5. Make the correction, then scroll down to the bottom of the form and click "Submit"

| Prescriber   |                |                   |
|--------------|----------------|-------------------|
| First Name*  | Address One    | Prescriber DEA #* |
| DIFFERENT    |                | BC1111119         |
| Middle Name  | Address Two    | Prescriber XDEA # |
| Last Name*   | City           | DEA Suffix        |
| DOCTOR       |                |                   |
| Phone Number | State          | Prescriber NPI #  |
|              | Select State ~ |                   |
|              | Postal Code    | State License #   |
|              |                |                   |

6. The user will receive a successful message indicating the Rx was submitted for processing.

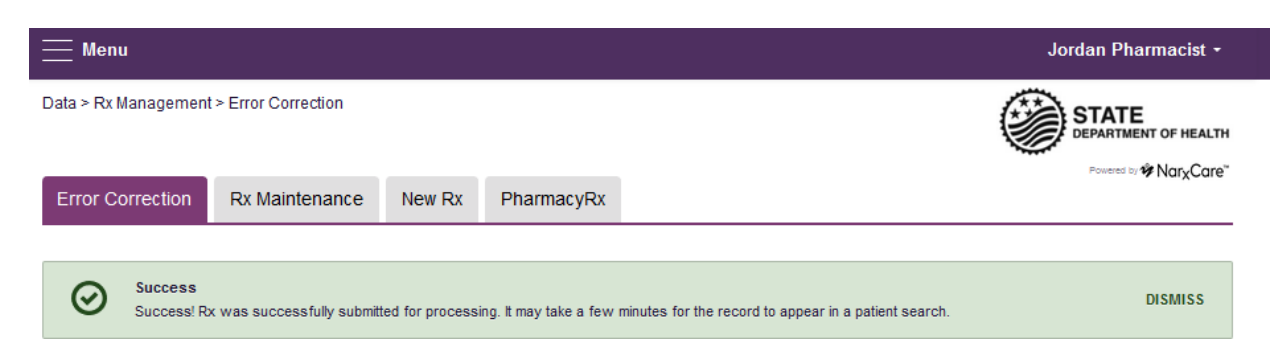

### 6.2.2 Voiding Prescriptions

#### To void a prescription:

- 1. Follow the above steps in section 6.2.1, <u>Correcting Prescriptions</u>, to locate the prescription.
- 2. Scroll down to the bottom of the form and click "Void"

| Submit | Cancel | Void |
|--------|--------|------|
|--------|--------|------|

- 3. The user will need to confirm they wish to void the dispensation, select a void reason, and click submit.
  - i) Voids cannot be undone, in the event the prescription should not have been voided, it will need to be resubmitted.

|                            |             | rnis is a permanent enange. |  |
|----------------------------|-------------|-----------------------------|--|
| Please enter a void reason | : Duplicate | ~                           |  |
|                            |             |                             |  |

#### 6.3 New Rx

New Rx is a manual submission form to submit a new prescription. Required fields are indicated in bold and with a red asterisk to their right.

The form cannot be saved and must be completed near the time of creation to avoid loss of information. Dispensations cannot be submitted with errors, any errors or missing values will need to be corrected before the dispensation can be submitted.

If a required value or required values are left blank and the user attempts to submit the form, the form will indicate the errors in red and provide an error message. All required values must be entered and valid in order to submit the form.

The form will not retain previously submitted values, such as pharmacy name, pharmacy address, or pharmacy identifier, however depending on your browser you may be able to retain this information for future use.

| nui Subnishoi Porm  Prieste  Prieste Prieste Prieste Pries | Error Correction Rx Mainten | ance New Rx PharmacyRx                |                         |
|----------------------------------------------------------------------------------------------------|-----------------------------|---------------------------------------|-------------------------|
| Princing       Adatal Hans''       Diping         Inite Hans''       Addeer June       Diping         Inite Hans''       Addeer June       Diping         Inite Hans''       Cip'       Princip         Inite Hans''       Cip'       Princip         Inite Hans''       Cip'       Princip         Inite Hans''       Cip'       Princip         Inite Hans''       Cip'       Princip         Inite Hans''       Cip'       Princip         Inite Hans''       Cip'       Princip         Inite Hans''       Cip'       Princip         Inite Hans''       Cip'       Princip         Inite Hans''       Princip       Princip         Inite Hans''       Princip       Princip         Inite Hans''       Cip'       Cip'         Inite Hans''       Princip       Princip         Inite Hans''       Princip       Princip         Inite Hans''       Princip       Princip         Inite Hans''       Princip       Princip         Inite Hans''       Princip       Princip         Inite Hans''       Princip       Princip         Inite Hans''       Princin Fip'       Princip                                                                                                    | nual Submission Form        |                                       |                         |
| Patient Type: Address Two   First Hame* Address Two   Mather Hame* Address Two   Mather Hame* Address Two   Carder Carder   Carder Carder   Carder Carder   Carder Carder   Carder Carder   Carder Carder   Carder Carder   Carder Paramacy (KA #   Address Line 2 Paramacy (KA #   Address Line 2 Paramacy (KA #   Address Line 2 Paramacy (KA #   Address Line 2 Paramacy (KA #   Address Line 2 Paramacy (KA #   Carder Two Paramacy (KA #   Address Line 2 Paramacy (KA #   Carder Two Paramacy (KA #   Address Line 2 Paramacy (KA #   Carder Two Paramacy (KA #   Address Line 2 Paramacy (KA #   Carder Two Paramacy (KA #   Address Line 2 Paramacy (KA #   Carder Two Paramacy (KA #   Address Line 2 Paramacy (KA #   Carder Two Paramacy (KA #   Address Line 2 Paramacy (KA #   Address Line 2 Paramacy (KA #   Paramacy Line 3 Address Two   Paramacy Line 3 Address Two   Paramacy Line 3 Address Two   Paramacy Line 3 Address Two   Paramacy Line 3 Address Two   Paramacy Line 3 Address Two   Paramacy Line 3 Paramacy Line 3   Paramacy Line 3 P                                                                                                    | Patient                     |                                       |                         |
| Address Line Address Line   Balance Display   Code Pacer Location   Code Pacer Location   Pacer Location Pacer Location   Pacer Location Pacer Location   Pacer Location Pacer Location   Pacer Location Pacer Location   Pacer Location Pacer Location   Pacer Location Pacer Location   Pacer Location Pacer Location   Pacer Location Pacer Location   Pacer Location Pacer Location   Pacer Location Pacer Location   Pacer Location Pacer Location   Pacer Location Pacer Location   Pacer Location Pacer Location  <                                                                                                    | Patient Type:               | Animal Name*                          |                         |
| Adden Line 2   Difference   Coy   Difference   Difference <tr< td=""><td>First Name*</td><td>Address"</td><td>ID Type</td></tr<>                                                                                                    | First Name*                 | Address"                              | ID Type                 |
| Made Lane Of y   Lan Num' Cy'   Dodi' Stati'   Dodi' Stati'   Dodi' Stati'   Dodi' Stati'   Parmacy Idan' Parmacy Idan'   Advess Link 2 Parmacy Idan'   Advess Link 2 Parmacy Idan'   Advess Link 2 Parmacy Idan'   Advess Link 2 Parmacy Idan'   Parmacy Idan' Parmacy Idan'   Stati' Parmacy Idan'   Parmacy Idan' Parmacy Idan'   Stati' Parmacy Idan'   Parmacy Idan' Parmacy Idan'   Parmacy Idan' Parmacy Idan'   Stati' Parmacy Idan'   Parmacy Idan' Parmacy Idan'   Parmacy Idan' Parmacy Idan                                                                                                    |                             |                                       | <u> </u>                |
| Las Hame* Part   D0b* Saine*   D0b* Saine*   Bottance Parter Location   Parter Location Parter Location   Parter Location                                                                                                    | Middle Name                 | Address Line 2                        | ID Number               |
| DOB' Same'   Break State Preak Humber   Same' Point State   Pharmacy Pharmacy   Pharmacy Pharmacy   Pharmacy Pharmacy   Pharmacy Pharmacy   Pharmacy Pharmacy   Pharmacy Pharmacy   Pharmacy Pharmacy   Pharmacy Pharmacy   Pharmacy Pharmacy   Pharmacy Pharmacy   Address Inc.   Device Pharmacy   Coff Pharmacy   Pharmacy Pharmacy   Device Pharmacy   Coff Pharmacy   Coff Pharmacy   Pharmacy Address   Prescription Pharmacy   Prescription Pharmacy   Pharmacy Pharmacy   Pha                                                                                                    | Last Name*                  | City*                                 | Patient Location        |
| Below   Gooder   Prannacy   Pharmacy Name"   Paramacy   Paramacy   Addrear   Addrear   Addrear   Addrear   Addrear   Prescriptor   Prescriptor  <                                                                                                    | DOB                         | State"                                | Phone Number            |
| Gender Paramacy   Pharmacy Pharmacy   Pharmacy Pharmacy   Address' Pharmacy   Address' Pharmacy   Address' Pharmacy   Address' Pharmacy   Address' Pharmacy   Address' Pharmacy   Address' Pharmacy   Address' Pharmacy   Address' Pharmacy   Address' Pharmacy   Bane Pharmacy   Paraticoda Outsice   Prescriber Prescriber   Find Amer' Oty   Ottace Pharmacy   Prescriber Bate   Prescriber Bate   Prescriber Prescriber   Prescriber Bate   Prescriber Prescriber   Prescriber Prescriber   Prescriber Prescriber   Prescriber Prescriber   Prescriber Prescriber   Prescriber Prescriber   Prescriber Prescrib                                                                                                    | mm/dd/yyyy                  | Select State                          |                         |
| Plannacy Hame" Plannacy Mane"   Address" Plannacy MCPOP #   Address Line 2 Plannacy MCPOP #   Address Line 2 Plannacy MCPOP #   Plannacy MCPOP # Plannacy MCPOP #   Plannacy MCPOP # Plannacy MCPOP #   Plannacy MCPOP # Plannacy MCPOP #   Particle Conce Plannacy MCPOP #   Prescriber Plannacy MCPOP #   Prescriber Plannacy MCPOP #   Prescriber Plannacy MCPOP #   Prescriber Mander Ordat Plane   Prescriber DEA # Ordat Plane   Prescriber MCPA # Plane   Prescriber MCPA # Plane   Prescriber MCPA # Plane   Prescriber MCPA # Plane   Prescriber MCPA # Plane   Prescriber MCPA # Plane   Prescriber MCPA # Plane   Prescriber MCPA # Plane   Prescription Plane   Prescription <td< td=""><td>Gender"<br/>Unknown ×</td><td>Postal Code*</td><td></td></td<>                                                                                                    | Gender"<br>Unknown ×        | Postal Code*                          |                         |
| Paramacy Name* Plannacy NGA #   Addresa* Paramacy NGPD #   Addresa* Plannacy NGPD #   Addresa* Plannacy NGPD #   Addresa* Plannacy NGPD #   State Prescriber   Prescriber Ordact Name   Addresa* Ordact Name   Prescriber Ordact Name   Prescriber DEA Bala   Prescriber DEA Bala  <                                                                                                    | Pharmacy                    |                                       |                         |
| Address"  Address Link 2  Address Link 2  Chy  Parmacy IRPL #  Parmacy IRPL #  | Pharmacy Name*              |                                       | Pharmacy DEA #          |
| Addess Like 2  Chy Addess Like 2  Chy Addess Like 2  Chy Addess Like 2  Chy Addess Like 2  Chy Paramacy RDEP#  Paramacy RDEP#  Paramacy RDEP#  Paramacy RDEP#  Paramacy RDEP#  Paramacy RDEP#  Paramacy RDEP#  Paramacy RDEP#  Paramacy RDEP#  Paramacy RDEP#  Paramacy RDEP#  Paramacy RDEP##  Paramacy RDEP##  Paramacy RDE##  Paramacy RDE##  Paramacy RDE##  Paramacy RDE##  Paramacy RDE##  Paramacy RDE##  Paramacy RDE##  Paramacy RDE## Paramacy RDE## Paramac | Address                     |                                       | Pharmacu NPI #          |
| Advess Line 2  Prescription Prescription Pre | Address                     |                                       | enalmacy net w          |
| City Pharmacy Chain Site 0   State' Permit Number'   Postal Code' Outdat Phone   Prescriber DEA # Outdat Phone   Prescriber Inter Address One   Prescriber Inter Address Two   Prescriber Inter Objection: Rr. Robertor #P rescriber DEA #   Prescription Prescription:   Prescription Prescription: Rr. Robertor #   Prescription Prescription: Rr. Robertor #   Prescription Prescription: Rr. Robertor #   Prescription Prescription: Rr. Robertor #   Prescription Prescription: Rr. Robertor #   Prescription Prescription: Rr. Robertor #   Prescription Prescription: Rr. Robertor #   Prescription: Prescription: Rr. Robertor #   Prescription: Prescription: Rr. Robertor #   Prescription: Prescription: Rr. Robertor #   Prescription: Prescription: Rr. Robertor #   Prescription: Prescription: Rr. Robertor #   Prescription: Prescription: Rr. Robertor #   Prescription: Prescription: Rr. Robertor #   Prescription: Prescription: Rr. Robertor #   Prescription: Prescription: Rr. Robertor #   Prescription: Prescription: Rr. Robertor #   Prescription: Prescription: Rr. Robertor #   Prescription: Prescription: Robertor #   Prescription: Prescription: Robertor #   Prescription: Prescription: Robertor #   Prescription: Prescription: Robertor #  <                                                                                                    | Address Line 2              |                                       | Pharmacy NCPDP #        |
| Sae's Sae Perial Rame Perial Namber Cotact Name Cotact Name Cotact Name Cotact Phone Cotact Phone Cotact Phone Cotact Phone Cotact Phone Cotact Phone Cotact Name Cotact Phone Cotact Name Cotact Phone Cotact Name Cotact Phone Cotact Name Cotact Phone Cotact Name Cotact Phone Namber DEA # Perscriter XDEA # Perscriter X | City*                       |                                       | Pharmacy Chain Site ID  |
| same Prescriber   Prescriber Cottact flame   Prescriber Prescriber DEA #   Indels lame Addess Too   Mdde lame City   Ders Cripton Prescriber ISPL #   Prescripton Prescripton   Prescripton Prescripton   Prescripton Prescr                                                                                                    | Press 1                     |                                       | Durnik Murakus          |
| Portact Name   Contact Fhome   Contact Fhome   Contact Fhome   Prescriber   First Name*   Oby   Prescriber DEA #   Prescriber DEA #                                                                                                    | Select State                | 1                                     | Permit Number           |
|                                                                                                    | Postal Code*                |                                       | Contact Name            |
| Prescriber   First Name* Addeess Toe   Prescriber DEA #   Medie Name Addeess Toe   Prescriber NEPA #   Prescriber NEPA #   Prescriber Name* Orly   Prescription   Prescription <                                                                                                    |                             |                                       | Contact Phone           |
| Prescriber   First Name* Address Ore   Madia Name Address Two   Madia Name Address Two   Prescriber NERA #   Prescriber Namber*   Poter State   Prescription   Prescription Number*   Prescription Number*   Prescription Number*   Prescription Number*   Prescription Number*   Prescription Number*   Prescription Number*   Prescription Number*   Prescription Rx: Reference #   Prescription Number*   Prescription Rx: Reference #   Prescription Number*   Prescription Number*   Prescription Rx: Reference #   Prescription Number*   Prescription Code   Prescription Number*   Prescription Code   Prescription Number*   Prescription Code   Prescription Surrog   Prescription Code   Prescription Code   Prescription Fill <tr< td=""><td></td><td></td><td></td></tr<>                                                                                                    |                             |                                       |                         |
| Fint Name Address One Prescriber DEA #   Mddis Name Address Twe Prescriber XDEA #   Mddis Name Oty DEA Sufix   Prescription State Prescription   Prescription Electronic Rx Order # Payment Type*   Prescription Number Electronic Rx Order # Date Soid   Prescription Electronic Rx Order # Date Soid   Prescription Electronic Rx Order # Date Soid   Prescription Electronic Rx Order # Date Soid   Prescription Number* Electronic Rx Order # Date Soid   Prescription Rx Sarait # Date Soid   Prescription Rx Sarait # Date Soid   Prescription Rx Sarait # Date Soid   Prescription Rx Sarait # Date Soid   Prescription Rx Sarait # Date Soid   Prescription Rx Sarait # Date Soid   Prescription Rx Sarait # Date Soid   Prescription Rx Sarait # Date Soid   Prescription Rx Sarait # Date Soid   Prescription Rx Sarait # Date Soid   Prescription Rx Sarait # Date Soid   Prescription Sata # Date Soid   Prescription Sata # Date Soid   Prescription Sata # Date Soid   Prescription Sata # Date Soid   Prescription Sata # Date Soid   Prescription Sata # Date Soid   Prescription                                                                                                    | Prescriber                  |                                       |                         |
| Middle Name Address Two   Last Name* Cky   Pines Riumber State   State State   Prescription Prescription   Prescription Electronic Rx: Order #   Prescription Electronic Rx: Order #   Prescription Electronic Rx: Order #   Prescription Electronic Rx: Order #   Prescription Electronic Rx: Order #   Prescription Electronic Rx: Order #   Prescription Electronic Rx: Order #   Prescription Electronic Rx: Order #   Prescription Rx: Sensit #   Transmassion Form Immodbly/yyy   Refile* Roform Code   Days Supply* Res Sensit #   Days Supply* Quantity Prescribed   Days Supply* Quantity Prescribed   Prarmacist Prescription Surrogates)   Prarmacist Enter Relationship   Prarmacist Prescriber NPI #   Middie Name State License #   Other (Dispensation Surrogates) Priorit Relationship   Fint Name Patient Relationship   Midde Name DispetFink Relationship                                                                                                    | First Name*                 | Address One                           | Prescriber DEA #*       |
| Last Name" Céy   Place Number State   Balect State Prescription   Prescription Pecription Rumber"   Prescription Number" Electronic Rx Roference #   Prescription Number" Electronic Rx Roference #   Prescription Number" Electronic Rx Roference #   Prescription Number" Electronic Rx Roference #   Prescription Number" Electronic Rx Roference #   Prescription Number" Electronic Rx Roference #   Prescription Rofer Roflarm Code Type   Prescription State Directions   Prescription State Directions   Prescription State Prescription Code   Prescription State Roflarm Code   Prescription State Prescription Code   Prescription State Prescription Code   Prescription State Prescription Code   Prescription State Prescription Code   Prescription State Prescription Code   Prescription State Prescription Code   Prescription State Prescription Code   Prescription State Prescription Code   Prescription State State License #   Prescription State Prescription Code   Prescription State Prescription Code   Prescription State Prescription Code   Prescription State Prescription State   Prescription State Prescription State   Prescription State Prescription State   Prescription State Prescription State   Pr                                                                                                    | Middle Name                 | Address Two                           | Prescriber XDEA #       |
| Cut in table Cut in table   Phone Number State   State Prescription   Prescription Number Electronic Rx Order #   Prescription Number Electronic Rx Reference #   mendelbyyyy Rx Reference #   mendelbyyy Rx Reference #   mendelbyyy Rx Serial #   Date Sold mendelbyyy   Writen Date* Rx Reference #   mendelbyyy Rx Serial #   Date Sold mendelbyyy   Refile* Directions   Date Sold mendelbyyy   Refile* Rx Serial #   Date Sold mendelbyy   Refile* Rx Serial #   Date Sold mendelbyy   Refile* Refile*   Date Sold mendelbyy   Refile* Rx Serial #   Date Sold mendelbyy   Refile* Rx Serial #   Date Sold mendelbyy   Refile* Refile*   Date Sold mendelby   Prescription Rx Serial #   Date Sold mendelby   Prescription Rx Serial #   Date Sold mendelby   Print Fill Quantity Prescribed   Directions State License #   Date Sold mendelby   Print Refile* Refile*   Print Refile* Refile*   Print Refile* Refile*   Print Refile* Refile*   Print Refile* Refile*   Print Refile* Refile*   Print Refile* </td <td>Last Name*</td> <td>Ch.</td> <td>DEA QUEL</td>                                                                                                    | Last Name*                  | Ch.                                   | DEA QUEL                |
| Phone Number State   State Prescription   Prescription Bectronic Rx Order #   Prescription Number* Bectronic Rx Reference #   Prescription Bectronic Rx Reference #   mendatiopyyy Reflet   Reflet* Reflet*   Date Sold Date Sold   Prescription Reflet*   Bectronic Rx Reference # Bectronic Rx Reference #   mendatiopyyy Reflet*   Reflet* Reflet*   Date Sold Date Sold   Prescription Reflet*   Bectronic Rx Reference # Bectronic Rx Reference #   Prescription Reflet*   Reflet* Reflet*   Date Sold Date Sold   Prescription Reflet*   Bectronic Rx Reference # Bectronic Rx Reflet*   Prescription Reflet*   Reflet* Reflet*   Date Sold Date Sold   Prescription Bectronic Rx Reflet*   Date Sold Date Sold   Prescription Bectronic Rx Reflet*   Date Sold Date Sold   Prescription Bectronic Rx Reflet*   Prescription Bectronic Rx Reflet*   Date Sold Bectronic Rx Reflet*   Prescription Bectronic Rx Reflet*   Prescription Bectronic Rx Reflet*   Date Chamber* Depetition*   Date Chamber* Patert Relationship   Modie Name Depetifickup Type                                                                                                    | Last Hame                   | cay                                   |                         |
| Prescription   Prescription   Prescription Number*   Electronic Rx Reference #   Partial Date*   Rofiler   Biectronic Rx Reference #   Partial State License   Written Date*   Rofiler   Rofiler   Rofiler   Rofiler   Refiler*   Rofiler   Rofiler <td>Phone Number</td> <td>State</td> <td>Prescriber NPI #</td>                                                                                                    | Phone Number                | State                                 | Prescriber NPI #        |
| Prescription         Prescription Number*       Electronic Rx Order #       Payment Type*         Fill Date*       Date Sold       Immiddly/yyy         Writen Date*       Rofdern Code Type       Date Sold         menddly/yyy       Rofdern Code Type       Date Sold         menddly/yyy       Rofdern Code Type       Date Sold         menddly/yyy       Rofdern Code Type       Date Sold         menddly/yyy       Rofdern Code       Directions         Refilia*       Rofdern Code       Directions         Bays Supph*       Rx Senial # Issuer       Diagnosis Code (ICD-10)         Patial Fili       Quantity Prescribed       Immiddly/yy         Patial Fili       Quantity Prescribed       Immiddly         Prog       Immiddly       Immiddly       Immiddly         Patial Fili       Quantity Prescribed       Immiddly       Immiddly         Patial Fili       Quantity Prescribed       Immiddly       Immiddly         Patial Fili       Quantity Prescribed       Immiddly       Immiddly         Patial Fili       Quantity Prescribed       Immiddly       Immiddly         Patial Fili       Quantity Prescribed       Immiddly       Immiddly         Pharmaclist       Immiddly                                                                                                    |                             | Postal Code                           | State License #         |
| Prescription         Prescription Number'         Fit Date'         Fit Date'         Indefinition Number'         Bitchronic Rx Reference #         Date Sold         mendallypyy         Written Date'         mendallypyy         Refile'         Rothern Code Type         Refile'         Refile'         Refile'         Days Supphy'         Rescription Number'         Days Supphy'         Refile'         Refile'         Refile'         Days Supphy'         Partial File         Quantify Prescribed         Partial File         Quantify Prescribed         Partial File         Quantify Prescribed         Partial File         Quantify Prescribed         Partial File         Quantify Prescribed         Pharmacist         First Name         State License #         Last Name         Dep offPrickup Type         Mode Name         Dep offPrickup Type                                                                                                    |                             |                                       |                         |
| Prescription Number*       Bectrone Rx Rolernee #       Date Sold         Fill Date*       Bectrone Rx Rolernee #       Date Sold         mendelsyyyy       Rolern Code Type       Rx Transmasion Form         Refile*       Rolern Code Type       Rx Transmasion Form         Refile*       Rolern Code Type       Rx Transmasion Form         Refile*       Rolern Code Type       Rx Transmasion Form         Days Supply*       Rx Sanisi #       Treatment Type         Days Supply*       Rx Sanisi #       Treatment Type         Days Supply*       Rx Sanisi #       Disposis Code (ICD-10)         Parinal Fill       Quantity Prescribed       Disposis Code (ICD-10)         Parinal Fill       Quantity Prescribed       Disposis Code (ICD-10)         Parinal Fill       Quantity Prescribed       Disposis Code (ICD-10)         Parinal Fill       Quantity Prescribed       Disposis Code (ICD-10)         Parinal Fill       Quantity Prescribed       Disposis Code (ICD-10)         Parinal Fill       Quantity Prescribed       Disposis Code (ICD-10)         Parinal Fill       Quantity Prescribed       Units*         Inded Name       State License #       Disposis Code (ICD-10)         Parinal Fill       Disposis Code (ICD-10)       Disposis Code (ICD-10) <td>Prescription</td> <td></td> <td></td>                                                                                                    | Prescription                |                                       |                         |
| Fill Date' Discross RR Reference #   Partial Fill Diversion Code Type   Refills' Rofilern Code   Date Sold Instratignession Ferm   Refills' Rofilern Code   Deys Supply' Rc Sanii #   Days Supply' Rc Sanii #   Days Supply' Rc Sanii #   Days Supply' Rc Sanii #   Days Supply' Rc Sanii #   Days Supply' Rc Sanii #   Days Supply' Rc Sanii #   Days Supply' Rc Sanii #   Partial Fill Quantity Prescribed   Partial Fill   Quantity Prescribed Instracticy   Partial Fill   Quantity Prescribed Instracticy   Partial Fill   Quantity Prescribed Instracticy   Partial Fill   Quantity Prescribed Instracticy   Partial Fill   Quantity Prescribed Instracticy   Partial Fill   Quantity Prescribed Instracticy   Partial Fill   Quantity Prescribed Instracticy   Partial Fill   Quantity Prescribed Instracticy   Partial Fill   Compound Quantity Prescribed   Partial Fill Partial Fill Partial Fill Quantity Prescribed Partial Fill Partial Fill Partial Fill Partial Fill Partial Fill Partial Fill Partial Fill Partial Fill Partial Fill Partial Fill Partial Fill Partial Fill Partial Fill Partial Fill Partial Fill Partial Fill Partial Fill Par                                                                                                    | Prescription Number*        | Electronic Roc Order #                | Payment Type*           |
| Partial Fill  Partial Fill  P  | Fill Date*                  | Electronic Rx Reference #             | Date Sold               |
| Immedialitypy   Refills*   Refills*   Authorized Refills*   Authorized Refills*   Days Supply*   Rc: Serial # Issuer   Diagnosis Code (ICD.10)   Partial Fill   Outret   Orug     NDC Number*   Compound   Quantity   Prescriber NPI: #   Pharmacist   Frat Name   Patient Relationship   Patient Relationship Indee Name DepetFinckup Type                                                                                                    | Written Date*               | RoNorm Code Type                      | Rx Transmission Form    |
| Refilis" Rolation Surregates) Fint Name Patient Relationship Depertificities #                                                                                                    | mesiddiyyyy                 |                                       | ×                       |
| Authorized Refille* Rx Serial #   Days Supphy* Rx Serial # Issuer   Days Supphy* Rx Serial # Issuer   Panial Fill Quantity Prescribed    Prog  Pharmacist  Prarmacist  Prarmacist Prarmacist Prarmacist Prarmacist Prarmacist Prarmacist Prarmacist Prarmacist Prarmacist Prarm                                                                                                    | Refills*                    | Rofilorm Gode                         | Directions              |
| Days Supphy*   Days Supphy*   Partial Fill   Dumthy Prescribed     Drug     NOC Number*   Compound   Quantity*   Units*     Pharmacist:   First Name   State License #     Other (Dispensation Surrogates)   Find Name   Dop offPickup Type                                                                                                    | Authorized Refills*         | Rx Serial #                           | Treatment Type          |
| Parial Fill Quantity Prescribed Parial Fill Quantity Prescribed Prog NOC Number Compound Quantity* Units* Pharmaclist Prarmaclist Prarmacl | Days Supply*                | Rx Serial # Issuer                    | Diagnosis Code (ICD-10) |
| Parial Fill Quantity Prescribed  Drug  NOC Number* Compound Quantity* Units* Units*  Pharmacist Pharmacist Pharmacist Pharmacist Pharmacist Cother (Dispensation Surrogates) Tint Name Paient Relationship Tint Name Disp offPickup Type V                                                                                                    |                             |                                       |                         |
| Drug     NDC Number Compound     Quantity*     Units*     Pharmacist   Prescriber NPI #   Mddie Name     State License #   Cother (Dispensation Surrogates)   First Name   Patient Relationship   Mddie Name   Drop offiPickup Type                                                                                                    | Partial Fill                | Quantity Prescribed                   |                         |
| NDC Number' [Compound Queintity' Units'<br>Pharmacist<br>Priarmacist<br>Frist Name Prescriber NPI #<br>Middle Name State License #<br>Other (Dispensation Surrogates)<br>Frist Name Disp offiPick up Type                                                                                                    | Dava                        | · · · · · · · · · · · · · · · · · · · |                         |
| Pharmacist  Prarmacist  Prescriber NPI #  Mddle Name  Other (Dispensation Surrogates)  First Name  Disp offPick up Type  Mdde Name  Disp offPick up Type  V                                                                                                    | NDC Number* ECompound       | Quantity*                             | Units*                  |
| Pharmacist  Finit Name  Idde Name  Cother (Dispensation Surrogates)  Finit Name  Dep-offPickup Type  V                                                                                                    | Composite                   | 1                                     | w.                      |
| Priarmacist       First Name       Mddle Name       State License #       Last Name       Other (Dispensation Surrogates)       First Name       Dop-offPickup Type       Mdde Name                                                                                                    |                             |                                       | 1                       |
| Frat Name Prescriber NPr # Mddie Name Cather (Dispensation Surrogates) Frint Name Patient Relationship Mdde Name Dep-offPickup Type V                                                                                                    | Pharmacist                  |                                       |                         |
| Middle Name East Name Other (Dispensation Surrogates) Fint Name Patient Relationship Indele Name Dep-offPickup Type V                                                                                                    | First Name                  | Prescriber NPI #                      |                         |
| Last Name Other (Dispensation Surrogates) Finst Name Patient Relationship Mdde Name Drop-off/Pickup Type V                                                                                                    | Middle Name                 | State License #                       |                         |
| Other (Dispensation Surrogates) Finst Name Patient Relationship  Mdde Name Drop-off/Pickup Type V                                                                                                    |                             |                                       |                         |
| Other (Dispensation Surrogates) Fint Name Patient Relationship  Mode Name Drop-off/Pick up Type V                                                                                                    | Last Name                   |                                       |                         |
| Vurser (unspensation surrogates)  Patient Relationship  Middle Name  Drop-off/Pick up Type                                                                                                    |                             | 7.)<br>                               |                         |
| Middle Name Drop-oft/Fick-up Type                                                                                                    | First Name                  | gates)<br>Patient Relationship        |                         |
| Midde Name Drop-of/Pick op Type                                                                                                    |                             |                                       |                         |
|                                                                                                    | Middle Name                 | Drop-off/Pick-up Type                 |                         |
| Last Name Drop-off/Pick-up ID #                                                                                                    | Last Name                   | Drop-off/Pick-up ID #                 |                         |
|                                                                                                    |                             |                                       |                         |

#### 6.4 PharmacyRx

PharmacyRx allows users at the pharmacy to access a list of previously submitted prescriptions dispensed by the pharmacy.

- 1. Navigate to Menu > Rx Management and click the PharmacyRx tab
- 2. Select the desired Pharmacy Identifier
- 3. Enter a date range for the report, and click "Search"

| Error Correction | Rx Maintenance | New Rx   | PharmacyRx |                |
|------------------|----------------|----------|------------|----------------|
| PharmacyR        | 2x             |          |            |                |
| DEA Numbers      |                |          | Prescript  | ion Fill Dates |
| PH1111119        |                | From*    |            |                |
|                  | ~              |          | 09/01/20   | 17             |
|                  |                | To*      |            |                |
|                  |                | 10/13/20 | 17         |                |
|                  |                |          | 10/13/2    | 117            |
|                  |                |          |            | O Saarah       |

- 4. The user will receive a report on dispensations filled by the pharmacy within the requested time frame. The report will contain a section with the pharmacy's information as well as a Dispensations table.
  - i) The Dispensations table can be filtered by any of its columns.
  - ii) If the user needs to change the date range of the report, they can do so by clicking the "Back" button at the top of the report.
- 5. If configured by the State Administrator, the user will be able to export the data into a .pdf or .csv file by clicking the icons at the top of the report.

| Back                      |                       |                           |             |                 |                  |            |       |           |               | <b>W</b>          |                       | <br>Carr |
|---------------------------|-----------------------|---------------------------|-------------|-----------------|------------------|------------|-------|-----------|---------------|-------------------|-----------------------|----------|
| Error Corr                | ection                | Rx Mainter                | nance       | New Rx          | PharmacyRx       |            |       |           |               |                   | ondex of <b>Priva</b> | Cure     |
| Pharma                    | icyR)                 | c                         |             |                 |                  |            |       |           |               |                   |                       |          |
| eport Prepa<br>ate Range: | red: 10/1<br>09/01/20 | 16/2017<br>117 – 10/13/20 | 17          |                 |                  |            |       |           |               |                   | Accord PDF Down       | CSV      |
| 🖨 title                   |                       |                           |             |                 |                  |            |       |           |               |                   |                       |          |
| Street Addr               | 222                   | City                      | State       | Zin             |                  |            |       |           |               |                   |                       |          |
| 01100171001               |                       | ong .                     | , all       |                 |                  |            |       |           |               |                   |                       |          |
| Doport Cri                | torio                 |                           |             |                 |                  |            |       |           |               |                   |                       |          |
| Identifier N              | imhor                 |                           |             |                 |                  |            |       |           |               |                   |                       |          |
| PH1111119                 | mber                  |                           |             |                 |                  |            |       |           |               |                   |                       |          |
|                           |                       |                           |             |                 |                  |            |       |           |               |                   |                       |          |
| Disper                    | sations               |                           |             |                 |                  |            |       |           |               |                   |                       |          |
| Fill Date                 | Rx # 🗘                | Name                      | • Year of I | Birth 🗢 Drug Na | ame              | ÷          | Qty 🗘 | Supply \$ | Refill Number | Prescriber Name   | Pymt Type 4           | ^        |
| 10/13/2017                | 54555                 | PATIENT, TEST             | 1945        | HYDRO           | CODON-ACETAMINOF | HEN 5-325  | 5.0   | 5         | 0             | DR, DOCTOR        | paid                  |          |
| 10/13/2017                | 54321                 | PATIENT, TEST             | 1945        | HYDRO           | CODON-ACETAMINOF | PHEN 5-325 | 10.0  | 10        | 0             | TEST, DOCTOR      | paid                  |          |
| 10/12/2017                | 86329                 | PATIENT, TEST             | 1945        | HYDRO           | CODON-ACETAMINOF | PHEN 5-325 | 10.0  | 10        | 0             | ANOTHER, DOCTOR   | paid                  |          |
| 10/12/2017                | 54321                 | PATIENT, TEST             | 1945        | HYDRO           | CODON-ACETAMINOF | PHEN 5-325 | 10.0  | 10        | 0             | ANOTHER, DOCTOR   | paid                  |          |
| 10/12/2017                | 78541                 | PATIENT, TEST             | 1945        | HYDRO           | CODON-ACETAMINOF | HEN 5-325  | 10.0  | 10        | 0             | DIFFERENT, DOCTOR | paid                  |          |
| 10/12/2017                | 09645                 | PATIENT, TEST             | 1945        | HYDRO           | CODON-ACETAMINOF | PHEN 5-325 | 15.0  | 15        | 0             | THE, DOCTOR       | paid                  |          |
| 10/11/2017                | 45216                 | PATIENT, TEST             | 1945        | HYDRO           | CODON-ACETAMINOF | HEN 5-325  | 30.0  | 30        | 0             | THE, DOCTOR       | paid                  |          |
| 10/11/2017                | 12345                 | PATIENT, TEST             | 1945        | HYDRO           | CODON-ACETAMINOF | PHEN 5-325 | 30.0  | 30        | 0             | JORDAN, DOCTOR    | paid                  | ١.,      |

In addition to Clearinghouse reporting emails which includes errors, error notification is considered given when a patient, practitioner or MSPMP staff notifies the dispenser of an error (example: incorrect prescriber DEA). These must also be corrected within 7 (seven) days of the notification via Clearinghouse error correction only.

## \*\*\*If your pharmacy utilizes a vendor for PMP reporting, please make sure that vendor is sending file submission and error issues BACK to the individual IN YOUR PHARMACY responsible for PMP reporting in order to make correction of these errors.\*\*\*

Again, errors sent back from the Clearinghouse can be corrected via the Clearinghouse or via Rx Management in AWARxE. Please review the USER manual and Data Submission documents in their entirety, including ASAP 4.2 appendix, for answers to questions. You may also contact the AWARxE Clearinghouse help desk at 1-855-567-4767 if you are unsure how to correct an error. Again, errors made that would not kick back as a technical error (incorrect prescriber DEA, etc) cannot be corrected via Rx Management and must be corrected via the Clearinghouse.

If you have any questions concerning this email, please contact PMP staff in the PMP Division of the Board of Pharmacy - **601-899-0138**.